# Visual Programming CS202

# **Chapter One**

# **INTRODUCTION To Visual Basic**

# **Objective**

Course objective – This course focuses on Windows programming using visual Basic to create graphical user interfaces. The course examines forms, controls, graphical controls, loops, control arrays, database and traditional file processing, and OOP.

- Be able to demonstrate knowledge of interface design principles and be able to apply them in a visual programming environment.
- Have a working knowledge of object oriented concepts and how to implement them in a visual programming environment.
- Be able to apply database linkages.
- Create a windows application in a visual programming environment.
- Create an Internet (web) application in a visual programming environment.

VB supports programming projects that run in both:

- Microsoft Windows and,
- Web (Internet) environments.

# Commercial GUI Design/Development Approach

Modern programs run in a *Graphical User Interface (GUI)* environment. You can open up any desktop program or web browser and examine the *GUI*. This interface includes:

- Buttons (some with Icons and Graphical Images) and Menus on which you point and click.
- TextBox controls in which you type information.
- Graphical images to guide a system user in using the program.
- Other components.
- A GUI for a version of Microsoft Word is shown in this figure.

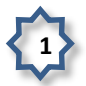

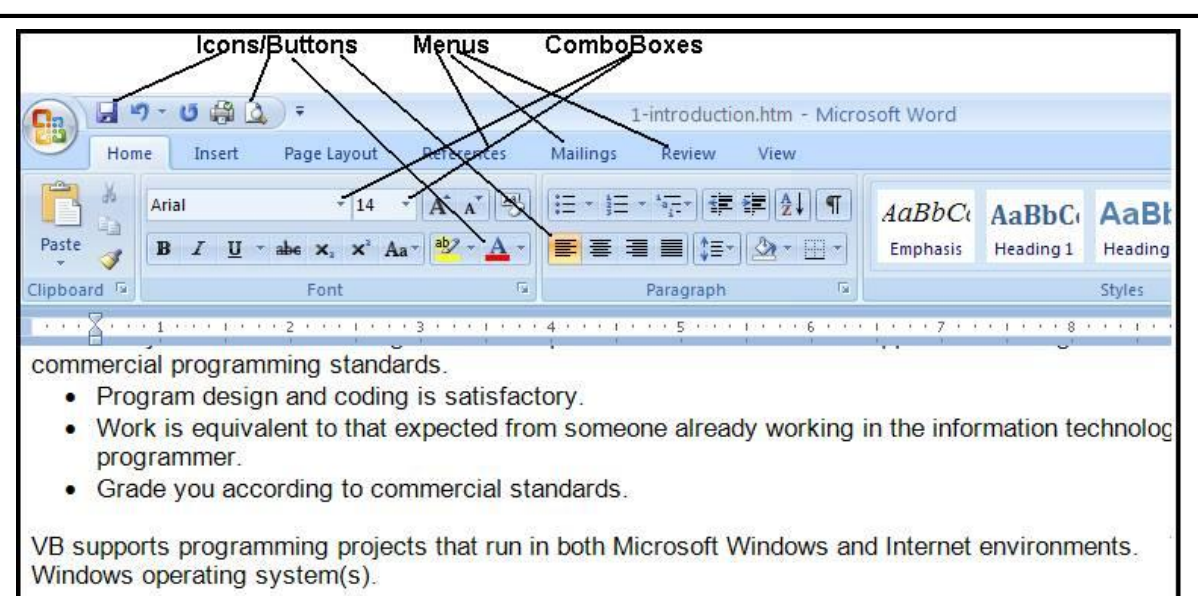

# Microsoft Visual Studio and Visual Basic (.NET Version)

#### **Programming Languages**

Microsoft's Visual Studio (also called Visual Studio.NET) includes several different programming languages:

- Visual Basic,
- Visual C# (C sharp),
- Visual C++ (cee-plus-plus),
- Visual F# (F sharp),
- JScript and
- Web Development (called ASP.NET).
- It also includes the .NET 4 Framework upon which these languages operate.

All of these languages **compile.** 

- This means they are translated from human readable-form to machine readable-form to the same Microsoft Intermediate Language (MSIL).
- MSIL run within the **Common Language Runtime** (CLR) a component of the .NET Framework.

Visual Basic (also termed Visual Basic.NET or VB) is a major revision of earlier Microsoft VB products.

- This version is Version 10 of VB.
- This is an upgrade of earlier.**NET** versions.
- The current and earlier versions are not completely compatible—a program coded with an earlier version that is upgraded to the current version cannot be opened again with the earlier version software.
- Version 6 and earlier are not .NET-compatible programs created with these versions are completely incompatible with .NET applications.

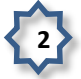

VB is available in several editions including the free **Express Edition** that you can download from Microsoft. Other editions (**Professional**, **Premium**, and **Ultimate**) are used within industry.

• Our classroom has the Visual Basic 2010 Express Edition installed.

#### Visual Studio Components

When Visual Studio is installed on a computer, there are two mandatory components to the installation and an optional third component.

- .NET Framework Class Library. This is a library of predefined class objects. It enables you to quickly build a computer application through the use of predefined objects such as forms, text boxes, labels, buttons, drop-down list controls, and others (mandatory).
- **Common Language Runtime (CLR)**. This component manages the execution of a programming project written in any of the languages that are included within Visual Studio including Visual Basic as a language (mandatory). This component is installed as part of the .NET Framework.
- **MSDN (Help)**. This is the help component and provides access to a help reference library. It is an optional, but highly recommended component.

#### **Object-Oriented Programming Terminology**

VB is an *object-oriented programming language*.

- Means you work with **objects** in building an application.
- Examples: Form objects, Button objects, TextBox objects, Label objects, ListBox objects, PictureBox objects, and more.

VB is also termed an *event-driven programming language* because you will write program code that responds to events that are controlled by the system user. Example events include:

- Clicking a button or menu.
- Opening or Closing a form.
- Moving the mouse over the top of an object such as a text box.
- Moving from one text box to another.

In order to work with VB, you need to understand "**object**" terminology as defined in Table 1.

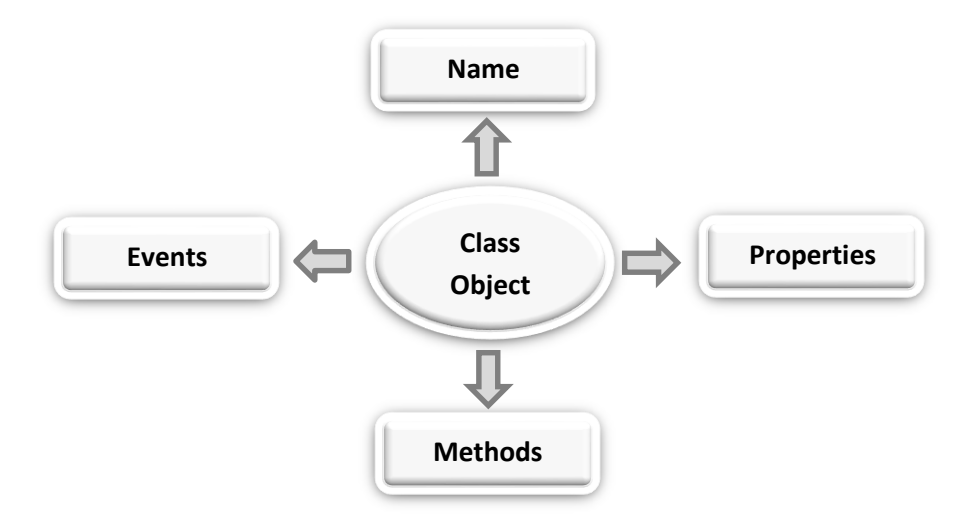

| Table 1     |                                                                                                  |
|-------------|--------------------------------------------------------------------------------------------------|
| Terminology | Definition                                                                                       |
| Object      | A thing – like a noun in English. Examples include forms and controls you place on               |
|             | forms such as <b>buttons, text boxes</b> , and <b>icons</b> .                                    |
| Property    | Objects have properties - like adjectives in English. Properties describe object                 |
|             | behaviors. Examples of properties include Text, Name, BackColor, Font, and Size.                 |
|             | Refer to a property by the notation ObjectName.PropertyName (use the .dot                        |
|             | notation) – example: TotalDueTextBox.Text or AccountLabel.ForeColor.                             |
| Method      | Like a verb in English – these are the actions that objects exhibit. Examples include            |
|             | methods to Show and Hide forms and methods to Print and Close forms.                             |
|             | Refer to a method with the notation ObjectName.MethodName -                                      |
|             | example Me.Close will close the current form.                                                    |
| Event       | Events are actions usually triggered by the system user such as clicking a button;               |
|             | however, events can also be triggered by the actions of objects. For example,                    |
|             | closing a form can trigger an event.                                                             |
| Class       | This is a really abstract term – it is a sort of <b>template</b> for an object. For example, all |
|             | forms belong to the Form class of object. All buttons belong to the Button class of              |
|             | object. Classes include definitions for object properties, methods, and associated               |
|             | events. Each class is assigned an identifying namespace within the .NET Framework                |
|             | Class Library.                                                                                   |
|             | Each new object you create is defined based on its class – the new object is called              |
|             | a <b>class instance</b> .                                                                        |

# **Getting Started with Visual Studio**

You will use the VB component of Visual Studio to create and test projects.

- The programming applications you will design and develop are called *solutions* in VB.
- A *solution* can actually contain more than one *project*, but in this course we will focus on just creating a single project in a solution.
- Each solution is stored in a folder identified by the solution name.
- This is covered in more detail later in this set of notes.

# Launching Visual Basic

Start VB – Click the Windows **Start** button and locate **Microsoft Visual Studio 2010** – launch the program by clicking. The option will look something like this.

| Calculator                     |   |               |
|--------------------------------|---|---------------|
| 🧼 Microsoft Visual Studio 2008 | • | Doug          |
| Microsoft Visual Studio 2010   |   | Documents     |
| Microsoft Office Word 2007     | • | Pictures      |
| Paint Paint                    | • | Music         |
| Remote Desktop Connection      | • | Games         |
| WinSCP                         |   | Computer      |
| Internet Explorer              |   | Control Panel |

The first screen to display may require you to choose your **Default Environment Settings**.

• If this screen displays, click the Visual Basic Development Settings option in the list box and then click the Start Visual Studio button

| Before you begin using the application for<br>activity you engage in the most, such as<br>predefined collection of settings to the d<br>development activity.                                                                                               | or the first time, you need to specify the type of development<br>Visual Basic or Visual C#. This information is used to apply a<br>evelopment environment that is designed for your       |
|----------------------------------------------------------------------------------------------------|----------------------------------------------------------------------------------------------------|
| ou can choose to use a different collecti<br>mport and Export Settings and then cho                                                                                                    | ion of settings at any time. From the Tools menu, choose<br>ose Reset all settings.                                                                                                    |
| Migrate my eligible settings from a prosettings selected below.                                                                                                    | evious version and apply them in addition to the default                                                                                                    |
| Migrate my eligible settings from a pr<br>settings selected below. Choose your default environment setti<br>General Development Settings<br>Project Management Settings                                                                                     | evious version and apply them in addition to the default  ngs: Description: Ontimizes the environment so you can focus on                                                                  |
| <ul> <li>Migrate my eligible settings from a presettings selected below.</li> <li>Choose your default environment settings</li> <li>General Development Settings</li> <li>Project Management Settings</li> <li>Visual Basic Development Settings</li> </ul> | evious version and apply them in addition to the default<br>ngs:<br>Description:<br>Optimizes the environment so you can focus on<br>building world-class applications. This collection of |

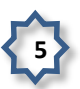

The Visual Studio **Start Page** is shown in the figure below. The start page is slightly different for Visual Studio 2010 (Professional or Ultimate Edition) and Visual Basic 2010 Express Edition.

• This is the Start Page for Visual Basic 2010 Express Edition.

| Start Page - Microsoft Visual Basic 2010 Express                                                               |                                                                                                    |                                                                                                    |                     |       |
|----------------------------------------------------------------------------------------------------|----------------------------------------------------------------------------------------------------|----------------------------------------------------------------------------------------------------|---------------------|-------|
| File Edit View Debug Tools Window Help                                                                         |                                                                                                    |                                                                                                    |                     |       |
| 9-0 2 2 4 4 4 5 2 2 9 - C                                                                                      | ·   • • • • • • • • •                                                                                                    | 3× 2 3 0 -                                                                                                    |                     |       |
| 😕 Start Page 🗙                                                                                                 |                                                                                                    |                                                                                                    | - Solution Explorer | ≁ # × |
| Teo                                                                                                    |                                                                                                    |                                                                                                    | 6                   |       |
| Visual Basic: 2010 Evoress                                                                                     |                                                                                                    |                                                                                                    |                     |       |
| Visual Dasie 2010 Express                                                                                      |                                                                                                    |                                                                                                    |                     |       |
| Get S                                                                                                    | tarted Latest News                                                                                                    |                                                                                                    |                     |       |
| New Project                                                                                                    | me Learn Linerade                                                                                                    |                                                                                                    |                     |       |
| Open Project                                                                                                   | ine ceam opgrade                                                                                                    |                                                                                                    |                     |       |
| The second second second second second second second second second second second second second second second s | and the second second                                                                                                    | Welcome to Visual Basic 2010 Express                                                                          |                     |       |
| Recent Projects                                                                                                | All Annual Annual | The tradition continues! Visual Basic 2010 Express helps developers                                           |                     |       |
|                                                                                                    |                                                                                                    | the new Visual Basic 2010 Express development environment,                                                    |                     |       |
|                                                                                                    | 1                                                                                                    | great idea to great application has never been easier. Kick off your                                          |                     |       |
|                                                                                                    |                                                                                                    | learning at the Beginner Developer Learning Center, or find the<br>latest and coolest projects on Coding4Fun. |                     |       |
|                                                                                                    |                                                                                                    | Beginner Developer Learning Center                                                                            |                     |       |
|                                                                                                    |                                                                                                    | Coding4Fun<br>More on Visual Basic 2010 Express                                                               |                     |       |
|                                                                                                    |                                                                                                    |                                                                                                    |                     |       |
| A Historia                                                                                                    | Quickly Create Y                                                                                                    | our First Application                                                                                         |                     |       |
|                                                                                                    |                                                                                                    |                                                                                                    |                     |       |
|                                                                                                    |                                                                                                    |                                                                                                    |                     |       |
| 100 M                                                                                                    | What's New in V                                                                                                    | /isual Basic 2010 Express                                                                                     |                     |       |
|                                                                                                    | A THE R OF                                                                                                    |                                                                                                    |                     |       |
| Close page after project load                                                                                  |                                                                                                    |                                                                                                    |                     |       |
| Show page on startup                                                                                           |                                                                                                    |                                                                                                    |                     |       |
| Ready                                                                                                    |                                                                                                    |                                                                                                    |                     |       |
|                                                                                                    |                                                                                                    |                                                                                                    |                     |       |

Click the **New Project** link shown in the figure above to create a new project. This opens the **New Project** dialog box shown below.

| Recent Templates                                          | .NET Framework 4  Sort by: Default            | • •            | Search Installed Templates                   |
|-----------------------------------------------------------|-----------------------------------------------|----------------|----------------------------------------------|
| Installed Templates                                       |                                               |                | Type: Visual Basic                           |
| ▲ Visual Basic                                            | Windows Forms Application                     | Visual Basic   | A project for creating an application with a |
| Windows<br>Web                                            | WPF Application                               | Visual Basic   | Windows user interface                       |
| Office     Cloud                                          | Console Application                           | Visual Basic   |                                              |
| SharePoint     Silverlight                                | ASP.NET Web Application                       | Visual Basic   |                                              |
| Test<br>WCF                                               | Class Library                                 | Visual Basic   | Ε                                            |
| Workflow<br>Other Languages                               | ASP.NET MVC 2 Web Application                 | Visual Basic   |                                              |
| <ul> <li>Other Project Types</li> <li>Database</li> </ul> | Silverlight Application                       | Visual Basic   |                                              |
| Modeling Projects <ul> <li>Test Projects</li> </ul>       | Silverlight Class Library                     | Visual Basic   |                                              |
| Online Templates                                          | WCF Service Application                       | Visual Basic   |                                              |
|                                                           | ASP.NET Dynamic Data Entities Web Application | n Visual Basic |                                              |
|                                                           | Enable Windows Azure Tools                    | Visual Basic   |                                              |
|                                                           | Excel 2010 Workbook                           | Visual Basic   |                                              |
|                                                           | Uutlook 2010 Add-in                           | Visual Basic   |                                              |
| Name: Ch01VBU                                             | Jniversity                                    |                |                                              |

- Your first project will be a **Visual Basic Project** using a **Windows Forms Application** template as shown in the figures above.
- The default name is **WindowsApplication1** -- not a very useful name. Change the project name to: **Ch01VBUniversity**.
- Click the **OK** button it takes several seconds to create the project files from the template.

#### The Integrated Development Environment

Familiarize yourself with the Integrated Development Environment (IDE).

- Across the top are menus with different options used in the designing of an application.
- **Toolbars** with shortcut icons are shown below the menus.
- Form Designer (also termed the Document Window).
  - o Displays open documents such as the **Form1** shown in the figure below.
  - o Tabs along the top are used to allow you to switch rapidly between open documents.
  - o Every project starts with a default form named **Form1** the form you modify to build your business application.
  - o The form can be resized by using the sizing handles.
  - o The form can be renamed (you'll do this later in an exercise).
- **Solution Explorer Window** displays filenames for files that comprise a project. The solution name is also shown here (**Ch01VBUniversity**).

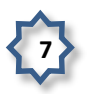

- Properties Window displays properties of the currently selected object in the figure the • properties displayed are those of the Form object.
- **ToolBox Window** this is shown along the left edge of the figure in collapsed display. •

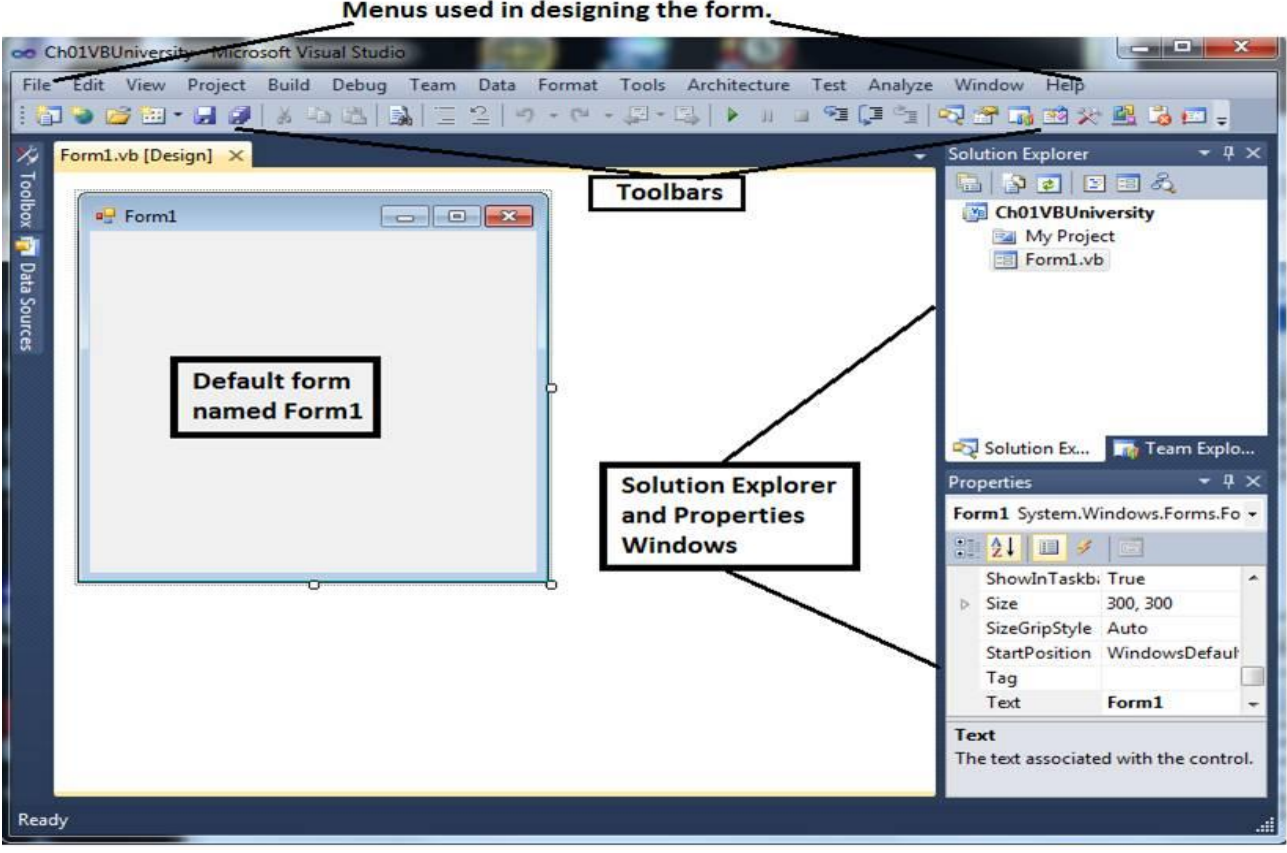

Menus used in designing the form.

# The Toolbox

The Toolbox:

- Contains controls that are used to build forms.
- Can be expanded or collapsed with the **Pin/Unpin** icon. •
- Parts of the Toolbox can be expanded/collapsed with the white and black pointer icons to • the left of the groupings.
- Used to add controls (tools) to a form by either double-clicking or dragging/dropping (your ٠ option on which to use).

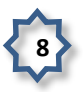

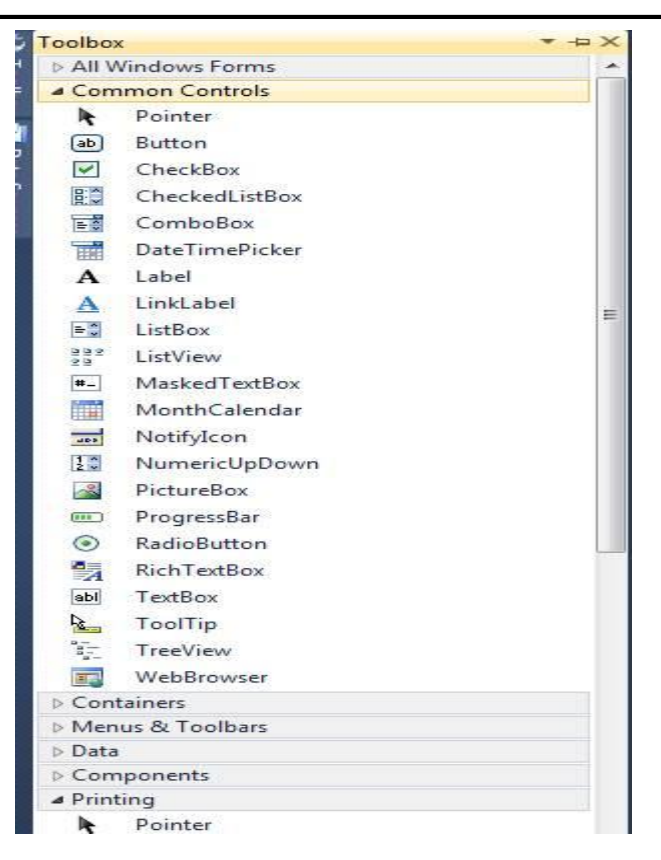

# **Resetting the Default IDE Layout**

Sometimes you startup VB and the IDE layout is not what you expect.

- Windows you want such as Solution Explorer, Toolbox, or Properties may be closed.
- The quick way to reset the layout is through the **Window** menu, **Reset Window Layout** submenu option as shown in this figure.

| Analyze | Win | dow Help                |
|---------|-----|-------------------------|
|         | 2   | New Window              |
|         |     | Split                   |
|         |     | Float                   |
|         |     | Dock                    |
|         |     | Dock as Tabbed Document |
|         |     | Auto Hide               |
|         |     | Hide                    |
|         |     | Auto Hide All           |
|         |     | Close All Documents     |
|         |     | Reset Window Layout     |
|         | ~   | 1 Form1.vb [Design]     |
|         |     | Windows                 |

# **Building the Ch01VBUniversity Application -- Project Specifications**

#### Setup the Project and Form

There are several actions you need to take for every project.

- Change the form's FileName property.
  - o Click the **FileName** in the **Solution Explorer** window change the **FileName** property in the **Properties** window.
  - o A FileName should always end in the .vb file name extension.

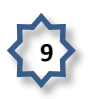

• Changing the form's **FileName** also changes the **Name** property of the form – select the **Form** and examine the **Name** property (the easiest way to select the form is to single-click the title bar).

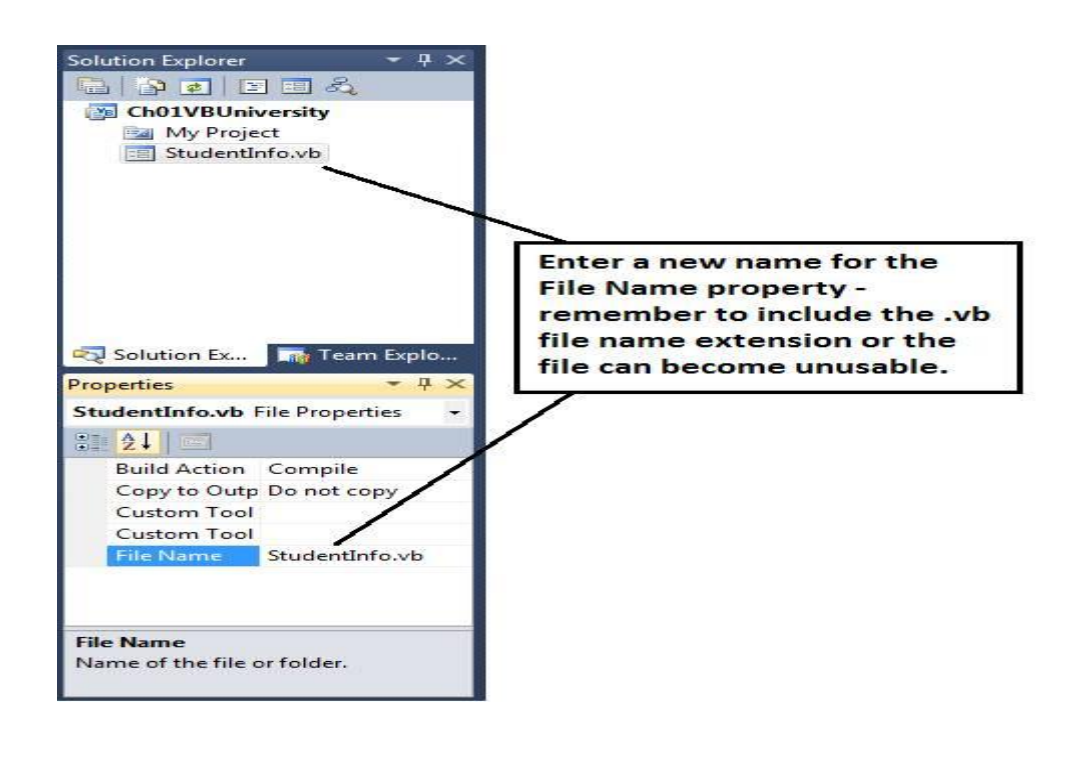

- Change the **Title Bar** value of a form by typing a new value into the **Text** property for the form.
  - o Select the Form.
  - o Click the **Alphabetic icon** shown in the figure below to list the properties alphabetically.
  - o Type the new value **VB University Student Information** in the **Text** property of the Properties window.

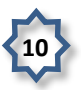

#### Visual Programming

| 🗢 Ch01VBUniversity - Microsoft Visual Studio                    |                                         |
|-----------------------------------------------------------------|-----------------------------------------|
| File Edit View Project Build Debug Team Data Tools Architecture | Test Analyze Window Help                |
| [: <b>````````````````````````````````````</b>                  | ) III III III III III III III III III I |
| StudentInfo.vb [Design]* ×                                      | Solution Explorer 🛛 👻 म 🗙               |
| Dat                                                             |                                         |
| 😵 🖳 VB University - Student Information 🗖 🔲 🖾                   | Ch01VBUniversity                        |
|                                                                 | My Project                              |
|                                                                 | E StudentInfo.vb                        |
|                                                                 |                                         |
| <del></del>                                                     |                                         |
|                                                                 |                                         |
| <b>\</b>                                                        |                                         |
|                                                                 |                                         |
| A A A A A A A A A A A A A A A A A A A                           |                                         |
|                                                                 | Solution Explorer                       |
|                                                                 |                                         |
|                                                                 | Properties T A                          |
|                                                                 | Studentinto System.Windows.Forms.Form   |
|                                                                 |                                         |
|                                                                 | StartPosition WindowsDefaultLocation    |
| Changing the value typed into the                               | Tag                                     |
| form's Text property changes the                                | TopMost Ealse                           |
| value displayed in the form's title                             |                                         |
| bar.                                                            | UseWaitCursor False                     |
|                                                                 | WindowState Normal                      |
|                                                                 |                                         |
|                                                                 | Text                                    |
|                                                                 | The text associated with the control.   |
|                                                                 |                                         |

- Size the form as needed by clicking the white squares around the form and dragging/dropping.
- Set the form's **StartPosition** property to **CenterScreen**. This will cause the project when it runs to display in the center of the computer monitor screen.
- Set the form's **Font** property usually you'll leave this at about an **8.25 point font**, but in class I use a **10 point bold font** so everyone in the back of the room can see the overhead display.

#### **Naming Rules and Conventions**

Now you are ready to build a form – you will be placing controls on a form and you need to know the naming rules and conventions that you will follow this term in naming controls.

Visual Basic automatically assigns a value to the Name property of each control, for example, Label1, Label2, Label3, or TextBox1, TextBox2, TextBox3, or Button1,Button2, Button3. However, it is difficult to remember the difference between Label1 and Label2 so:

- if you are going to later refer to the controls, it is best to rename them to a more meaningful name,
- if you are not going to refer to the controls later, then just use the assigned default name such as Label1.

When you name an object such as a Label or TextBox or Button, you must follow these rules:

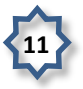

- An object name can begin with an alphabetic letter or the special "underscore" character.
- An object name can include letters, digits, and underscores.
- An object name **<u>CANNOT</u>** include a space or a punctuation mark.
- An object name **<u>CANNOT</u>** be a VB reserved word such as **Button**, **Close**, or **TextBox**.
- An object name can contain a VB reserved word object names such as PrintButton, CloseButton, NameTextBox, and MajorTextBox are legal names.

Several naming conventions exist within industry – the common ones are the **Hungarian naming** convention and the **Pascal naming Convention**.

Naming conventions are simply guidelines to help other programmers read your code more easily. We will use the **Pascal naming convention**. The rules are:

- Begin an object name with an uppercase alphabetic character.
- Capitalize each word that is part of an object name.
- Select object names that are meaningful.
- Append the full name of the control class to the end of the name.
- Avoid abbreviations unless they are standard abbreviations such as SSN (social security number).
- Examples of valid names: MajorTextBox, ResetButton, MessageLabel, TotalDueTextBox, and CloseButton.

| This table gives | examples nai | ming conventions. |
|------------------|--------------|-------------------|
|------------------|--------------|-------------------|

|                      |                    | Hungarian Naming Conventions                                     |
|----------------------|--------------------|------------------------------------------------------------------|
| Form                 | Frm                | FrmMain, FrmStudent, FrmTeachers                                 |
| TextBox              | Txt                | txtName, txtMajor                                                |
| Button               | Btn                | btnShipping, btnExit, btnReset                                   |
| Label                | Lbl                | lblName, lblOutput                                               |
| Listbox              | Lst                | LstName                                                          |
| Image                | Img                | ImgBox                                                           |
| <b>Option Button</b> | Opt                | OptSelect                                                        |
| Note: Label con      | itrols are often r | not renamed – they are not referred to later in writing computer |
| code so the defa     | ault assigned na   | me is unchanged.                                                 |

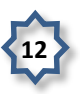

# **Build a Form Like This One**

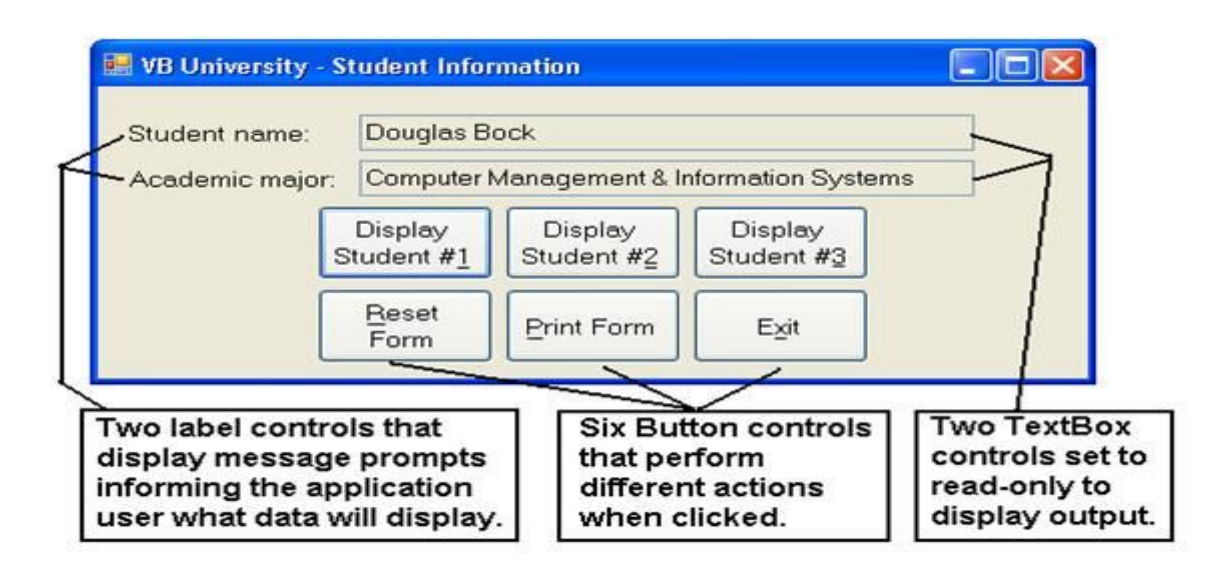

- 1. Open the **Toolbox** select the **Common Controls** node.
- 2. Place a **Label** control on the form by either double-clicking the **Label** tool or by drag/dropping a label to the form.
  - o Notice that when you select the Toolbox's **label** control, the mouse pointer on the form becomes a **crosshair** showing you where the upper left corner of the label will be displayed.
  - o Drag the new label to where you want it in the upper left corner of the form.
  - o Change the label's Text property to Student Name:
  - o The label also has a **Name** property the first label is named **Label1**. This is a satisfactory name and you will not refer to the label when you later write programming code so leave it named **Label1**.
- 3. Add a second label control on the form. Set the **Text** property to **Academic Major:** this label is named **Label2**.
- 4. Add two text box controls as shown.
  - o Name the first text box control NameTextBox.
  - o Name the second text box control MajorTextBox.
  - o These TextBox controls will only display output so set the properties **ReadOnly** = **True** and **TabStop** = **False**.
- 5. Add six button controls as shown.
  - oNamethebuttoncontrolsDisplay1Button, Display2Button, Display3Button, ResetButton, PrintButton, andExitButton.
  - Set the Text property of the buttons to display the text shown in the figure above. Use the ampersand (&) symbol as part of the text in order to create button hot keys (hot keys work just like clicking a button when you press the Alt key + the hot key simultaneously).
  - o Examples:

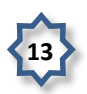

- For the **ResetButton** type the following: **&Reset**
- For the **PrintButton** type: **&Print**
- For the ExitButton type: E&xit
- For Display1Button type: Display Student #&1

If you accidentally place a control on a form and discover that you don't need the control, simply delete it.

Resize each control to an appropriate size.

#### Saving and Running a Project

To save a project, use the **File-Save All** menu –<u>AVOID</u> using **File Save As** menu options – Repeat, <u>DO NOT USE</u> **File Save As** menu options. You can click the **Save All** button shown in the figure below.

- This will save all files in the project.
- You can specify the location for saving the project. For a location select either:
  - o My Documents folder
  - o The **Temp** folder on drive C: (C:\Temp).

| VB University - Stude       | Click the Save All button to save the project.                             | CholyBUniversity<br>My Project<br>StudentInfo.vb               |
|-----------------------------|----------------------------------------------------------------------------|----------------------------------------------------------------|
| Save Project                | er                                                                         | 2 S                                                            |
| Location:<br>Solution Name: | C:\Users\Doug\Documents\CMIS142\VB University Projects<br>Ch01VBDniversity | Browse  Create directory for solution  And to source control   |
| Use e                       | ither My Documents or                                                      | Save Cancel                                                    |
| drive<br>save<br>soluti     | C:\Temp location to<br>your project. Enter a<br>on name if necessary.      | Tag<br>Text VB University - Stud<br>TopMost False<br>Transpare |
|                             | Check the Create directo                                                   | ory for solution UseWaitC False                                |

There are several ways to run a project to test it.

• Use the Debug menu, Start Debugging option, or

- Press the F5 function key to run the project, or
- Click the shortcut green arrow on the shortcut toolbar.

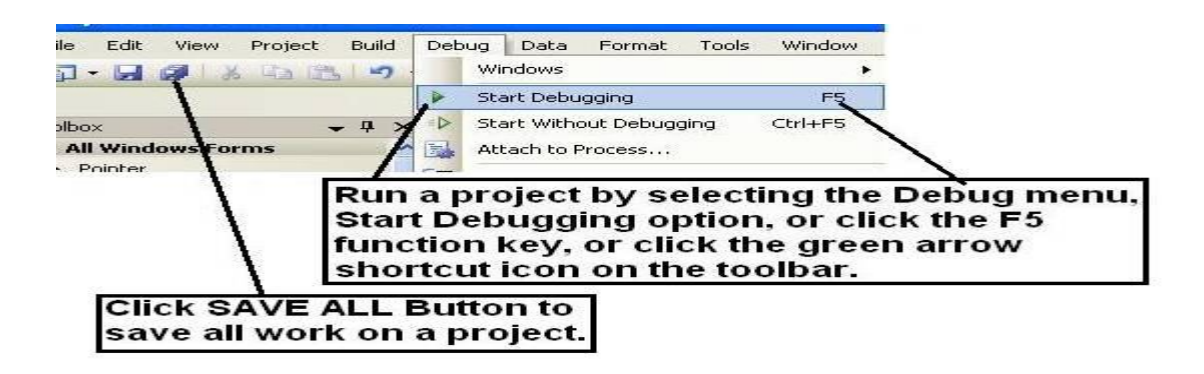

Run the project. Confirm that the project starts up centered on the console, and the alignment of controls is professional in appearance.

#### Name and Text Properties

As you have seen already, forms, labels, text boxes, and buttons have numerous properties. We will focus on learning just a few of these in this chapter.

- Name property used to name a control for your reference. For example, we will name the buttons with a name such as DisplayButton or ExitButton.
  - o Notice that the name begins with a word that describes the control often you will use the text on a control such as a button as part of the control's name.
  - o Next the type of control such as **Button** or **TextBox** is added to the name to create a unique name.
  - Text boxes may be named NameTextBox and MajorTextBox, or some other meaningful name.
  - o If you're not going to reference a control in the project, you can just use the default name assigned by VB.
- **Text** property used to display text values on a control.
  - o The **Text** property for a form displays the words that are displayed in the form's Title Bar.
  - The Text property of a button displays the words on the button, such as <u>Display</u> or E<u>xit</u>. Using the ampersand causes a letter on a button to be underlined.
  - o The **Text** property for a text box control displays the actual words typed into the text box.

#### Locking Controls

After you finish sizing control on a form, you can lock the controls to prevent accidental movement of the controls.

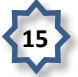

- Right-click any control and select the **Lock Controls** option in the context menu that displays as shown in the figure below.
- Right-click again and select Lock Controls to <u>unlock</u> the controls.

You'll notice a small "padlock" icon on the upper left corner of the locked controls.

| Student N<br>cademic | Name:<br>: Major:           |                      |                             |           |    |
|----------------------|-----------------------------|----------------------|-----------------------------|-----------|----|
| $\backslash$         | Display<br>Student <u>1</u> | Display<br>Student 2 | Display<br>Student <u>3</u> |           |    |
| 1                    | Deset                       | Print                | Exit                        |           |    |
|                      | Reset                       |                      |                             | View Code | F7 |
|                      | Keset                       |                      |                             | View Code | F7 |

# Program Coding

Programming or writing program code is the means used to cause something to happen when an event, such as a button click occurs. There are six events to be coded for this project – the first three events are for the three display buttons.

- Click event for the button named Display1Button, Display2Button, and Display3Button.
- Click event for the button named ResetButton.
- Click event for the button named PrintButton.
- Click event for the button named ExitButton.

You need to master the following coding statements and concepts in this section:

- How to access an event procedure.
- The **Remark** statement.
- Switching between the View Designer and View Code windows.
- Accessing Intellisense.
- The **Assignment** statement.
- The **Clear** method.
- The **Me** keyword and the **Close** method.

# Accessing an Event Procedure

Double-click the **Display1Button** control.

• This opens the coding window shown in the figure below.

- o The window is called the **View Code** window.
- o You can also access the code view from the **View** menu or the **View** icon in the Solution Explorer window.
- o The programmer has typed remarks above the **Public Class** statement remarks begin with a single quote mark and display in green print remarks are for humans to read the computer ignores remarks.

| neral)                                                                                                    | - 🔛 (Declarations)                                                       |
|----------------------------------------------------------------------------------------------------|--------------------------------------------------------------------------|
| Project: Ch01VBUniversity<br>D. Bock<br>Today's date<br>Illustrates displaying in<br>textbox controls by cli | formation to read-only Declarations section.                             |
| ublic Class StudentInfo                                                                                      | Public Class statement defines an<br>instance of the Form class.         |
| Private Sub Display1Bu<br>andles Display1Button.Cli                                                          | tton_Click(ByVal sender As System.Object, ByVal e As System.EventA<br>ck |
| End Sub<br>nd Class                                                                                          | Empty sub procedure ready to be                                          |

Double-clicking the **Display1Button** control causes VB to generate an event sub procedure named **Display1Button\_Click** to handle the Click event of the Display1Button control.

- The **Handles** clause indicates that this sub procedure handles the **Click** event of the button named **Display1Button**.
- The sub procedure ends with the line of code **End Sub**.
- Each sub procedure must have a unique name VB generates a name by combining the name of the control + an underscore + the name of the event, e.g., **Display1Button\_Click**.
- Each sub procedure has two **parameters** inside of the parentheses that accompany the event name these are named **sender** and **e**. For now you can ignore these parameters. Later in the course we will learn to refer to them whenever we need to in order to write more complex code.

The form named **StudentInfo** is created as an instance of the general **Form** object defined in the .NET Framework class library.

- It is declared by the Public Class StudentInfo statement.
- The End Class statement marks the end of the form's class definition.

# The Remark Statement

A Remark statement is a line of code shown in green.

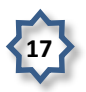

- **Remark** statements are non-executable.
- A **Remark** is only read by human beings VB ignores remarks when running a project. The **Remark** statement is used to document your program code.
- **Remarks** are very useful for large programs. They can be used to embed comments that only programmers will read into programs for later reference.
- Each sub procedure should contain remarks that identify the purpose of the sub procedure.
- A **Remark** can also be placed in-line at the end of a line of programming code.
- **Remarks** are entered in the general declarations area of the program by placing the mouse cursor just before the **Public Class** statement, then pressing the **Enter**key several times to make room to type remarks.
- Here are some example **Remark** statements.

'Project: Ch01VBUniversity
'D. Bock
'Today's date
'Illustrates displaying information to read-only
textbox controls by clicking buttons.

# Switching Between the View Designer and View Code Windows

Often you will need to switch between the **View Designer** and **View Code** windows. The different ways to do this are shown in the figure below.

- Click one of the tabs to display either the View Designer or View Code windows.
- Click the **View Code** icon in the Solution Explorer to open the coding window.
- Click the **View Designer** icon in the Solution Explorer to display the form for additional design layout.
- Click the View menu and select either the Code or Designer submenu options.

# Accessing Intellisense

VB's Intellisense feature makes it easier for you to type programming statements.

To access Intellisense simply begin to type the name of an object such as the **NameTextBox** control shown in this figure – VB will pop up a window that displays possible selections – this makes it easier for you to type code and leads to fewer typing errors.

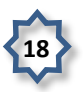

#### Visual Programming

| - Project: Ch01VBUniversity                                                                                                    |                                                                         |
|----------------------------------------------------------------------------------------------------|-------------------------------------------------------------------------|
| 'D. Bock                                                                                                    |                                                                         |
| 'Today's date                                                                                                    |                                                                         |
| 'Illustrates displaying information to read                                                                                                    | d-only                                                                  |
| ' textbox controls by clicking buttons.                                                                                                    |                                                                         |
| Public Class StudentInfo                                                                                                    |                                                                         |
|                                                                                                    |                                                                         |
| Private Sub Display1Button Click(BvVal                                                                                                    | sender As System.Object, ByVal e As System.Event                        |
| Handles Displav1Button.Click                                                                                                    |                                                                         |
| 'Display information for first stud                                                                                                    | lant                                                                    |
|                                                                                                    | Jene .                                                                  |
| Na                                                                                                    | ienc.                                                                   |
| Na<br>End MyBace                                                                                                    | A                                                                       |
| End MyBase<br>End Class                                                                                                    | *                                                                       |
| End Class                                                                                                    | A                                                                       |
| End Class<br>MyBase<br>MyClass<br>MyGroupCollectionAttribute                                                                                                    |                                                                         |
| End<br>End<br>End Class<br>MyClass<br>MyGroupCollectionAttribute                                                                                                    | Public Property Name As String                                          |
| End Class<br>MyBase<br>End Class<br>MyClass<br>MyGroupCollectionAttribute<br>Mame<br>Name<br>Name<br>Name                                                                                                    | Public Property Name As String<br>Gets or sets the name of the control. |
| End Class<br>MyBase<br>End Class<br>MyClass<br>MyGroupCollectionAttribute<br>Mame<br>Name<br>Name | Public Property Name As String<br>Gets or sets the name of the control. |
| Na<br>End MyBase<br>End Class<br>MyGroupCollectionAttribute<br>Mame<br>Name<br>Name<br>Name<br>Name<br>Name<br>Name<br>Name<br>N                                                                                                    | Public Property Name As String<br>Gets or sets the name of the control. |
| Na<br>End Class<br>MyClass<br>MyGroupCollectionAttribute<br>Mame<br>Name<br>Name<br>Name<br>Name<br>Name<br>Name<br>Name<br>Name<br>Name<br>Name<br>Net<br>Net<br>Net<br>Net<br>Net<br>Net<br>Net<br>Ne                                                                                                    | Public Property Name As String<br>Gets or sets the name of the control. |
| Na         End Class         MyGroupCollectionAttribute         MyGroupCollectionAttribute         Name         NameTextBox         Net         NetPipeStyleUriParser         NetCopStyleUriParser         NetCopStyleUriParser                                                                                                    | Public Property Name As String<br>Gets or sets the name of the control. |

With the Intellisense focus on the NameTextBox, just type a dot (period) and the Intellisense will next display all of the properties of the NameTextBox – type the letters "Te" (see the figure below) and Intellisense will search and find the Text property and set the focus to that property for this text box control.

| 'Displa<br>NameTex  | y information for first student |                                               |
|---------------------|---------------------------------|-----------------------------------------------|
| End Sub<br>nd Class | AppendText SelectedText         |                                               |
|                     | Text                            | Public Overrides Property Text As String      |
|                     | TextAlign                       | Gets or sets the current text in the System.W |
|                     | Common All                      |                                               |

- Now type an equal sign (=) followed by your name inside double-quotes, e.g., "Ahmed Ali".
- The statement you've typed should look like this inside the sub procedure VB will provide the necessary spacing automatically.
- This is called an Assignment Statement and is discussed in detail in the next section.

```
Private Sub Display1Button_Click(ByVal sender As System.Object, ByVal
e As System.EventArgs) Handles Display1Button.Click
    'Display information for the first student
    NameTextBox.Text = "Ahmed Ali"
```

End Sub

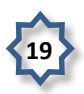

#### The Assignment Statement

The Assignment Statement is used to assign values to a property of an object such as a control.

- The general form of the assignment statement is shown here.
- The value on the right side of the equal sign is assigned to the property of the object on the left side of the equal sign.

Object.Property = Value

Assign a student name to the **Text** property of the TextBox control named **NameTextBox** and a student's major to the TextBox control named **MajorTextBox**. The assignment statements to do this are:

```
Private Sub Display1Button_Click(ByVal sender As System.Object, ByVal
e As System.EventArgs) Handles Display1Button.Click
    'Display information for the first student
    NameTextBox.Text = "Ahmed Ali"
    MajorTextBox.Text = "Computer Science & Information Systems"
    End Sub
```

Notice that the value is enclosed within **double-quote** marks.

- This indicates the value is a string of characters and only string data is stored to the **Text** property of a TextBox control.
- The value is displayed in brown text.

#### The Clear Method

The **Clear** method is used to clear the contents of a TextBox control. The general way to execute a method is shown here:

#### Object.Method()

Return to the design view and double-click the **Reset Form** button control – this will generate a **Click** event sub procedure for this button. Type a remark and two statements to clear the contents of the two TextBox controls as shown here.

```
Private Sub ResetButton_Click(ByVal sender As System.Object, ByVal e
As System.EventArgs) Handles ResetButton.Click
    'Reset the form by clearing the TextBox controls
    NameTextBox.Clear()
    MajorTextBox.Clear()
    End Sub
```

#### The Close Method

The **Close** method is used to close a form. To close a form use the keyword **Me** to refer to the form.

Return to the design view and double-click the **Exit** button control – this will generate a **Click** event sub procedure for this button. Type a remark and a statement to close the form as shown here.

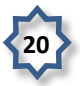

```
Private Sub ExitButton_Click(ByVal sender As System.Object, ByVal e A
s System.EventArgs) Handles ExitButton.Click
    'Exit the application by closing it
    Me.Close()
    End Sub
```

#### Printing a Form

Visual Basic includes a **PrintForm** component – this is not a visible control on the form when added to a form – instead it displays in the component tray of the project.

- Return to the form's **Design View** (the Toolbox does not display in code view).
- As shown in this figure, locate the **PrintForm** component in the **Visual Basic PowerPacks** section of the Toolbox.
- Double-click the **PrintForm** component you will see it display in the component tray of the IDE below the form you are designing. It will be named **PrintForm1**.

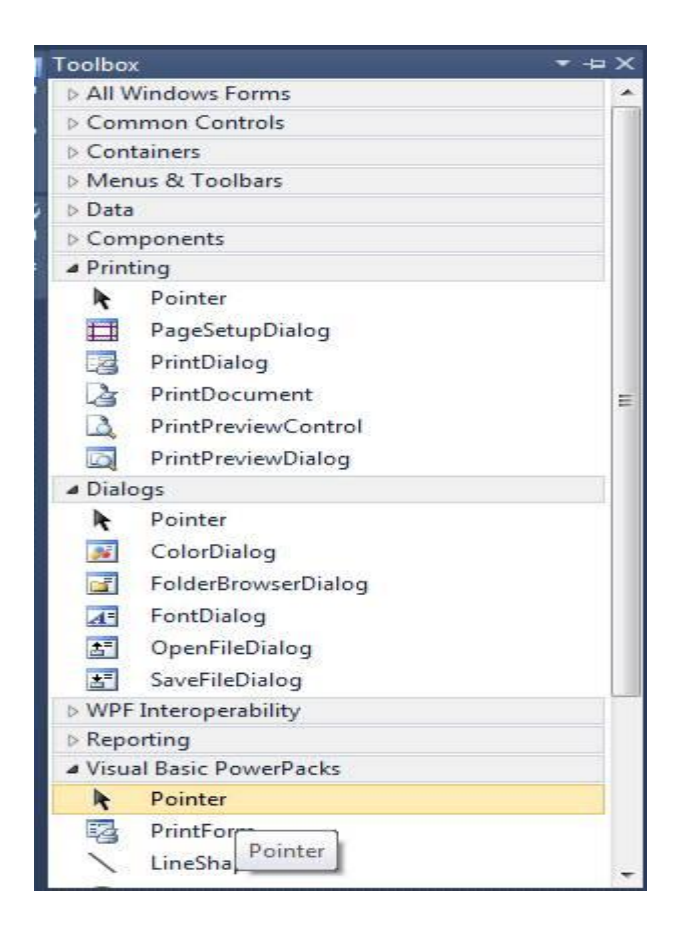

The printing **PrintAction** options when printing a form are: (1) Print to Printer, (2) Print to File, and (3) Print to Preview – this third option saves paper so we will use it.

Double-click the Print Form button control and then enter remarks and two coding statements as shown here.

```
Private Sub PrintButton_Click(ByVal sender As System.Object, ByVal e
As System.EventArgs) Handles PrintButton.Click
'Print the form to a print preview window
```

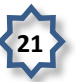

```
'Assign a PrintAction option
PrintForm1.PrintAction = Printing.PrintAction.PrintToPreview
'Print the form
PrintForm1.Print()
End Sub
```

#### **Finish Coding the Application**

To finish the application you need to write code for two buttons named Display2Button and Display3Button. The code for these buttons is shown here. Notice that these buttons are coded like Display1Button, however, different student and major information is displayed.

```
Private Sub Display2Button_Click(ByVal sender As System.Object, ByVal
e As System.EventArgs) Handles Display2Button.Click
    'Display information for the second student
    NameTextBox.Text = "Jalal Hassan"
    MajorTextBox.Text = "Computer Science "
    End Sub
    Private Sub Display3Button_Click(ByVal sender As System.Object, ByVal
e As System.EventArgs) Handles Display3Button.Click
    'Display information for the third student
    NameTextBox.Text = "Hussain Mohammed"
    MajorTextBox.Text = "Information Systems"
End Sub
```

Save the program and execute it to test it.

If you have not done so already, add **Remark** statements before the **Public Class** statement. These remarks identify the project, you as the programmer, and the date the program was written and must ALWAYS be included in the project.

- Place the **mouse cursor** in front of the Public Class statement.
- Click the Enter key several times to add blank lines above the Public Class statement.
- Type additional remarks similar to those shown here.

```
'Ch01VBUniversity
'Ali M.
'Today's Date
'Illustrates displaying information to read-only TextBox
'controls by clicking Button controls
```

#### **Managing Projects**

#### **Copying Your Project to a Flash Drive**

You need to be able to save your project and copy your work to a backup device, such as a flash drive.

• VB will save your project files every time you build or execute a project after your initial save.

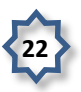

- VB projects consist of many different files and folders within folders.
- Save files as you work by clicking the Save All button on the button toolbar. <u>DO NOT</u> <u>USE</u> the File-Save As menu at any time to try to save the project if you do, you will likely only save an individual file, not the entire project, and you will not have a complete project saved.

To save a VB project and copy it to a flash drive:

- Click the Save All button.
- Exit VB by clicking the **File** menu, **Exit** menu option. If you have not saved all of your program modifications, VB will ask you if you wish to save your changes. It is important to exit VB prior to trying to backup your project.
- Once you have exited VB, use the Microsoft Windows My Computer to navigate to drive where your project is stored on either My Documents or C:\Temp folder. You should be able to locate a folder named Ch01VBUniversity – this is the solution folder for the project you developed while studying these notes.
- To make a backup to a flash drive. Copy the entire folder from its current location to your flash drive,
- This figure shows the project folder opened up.

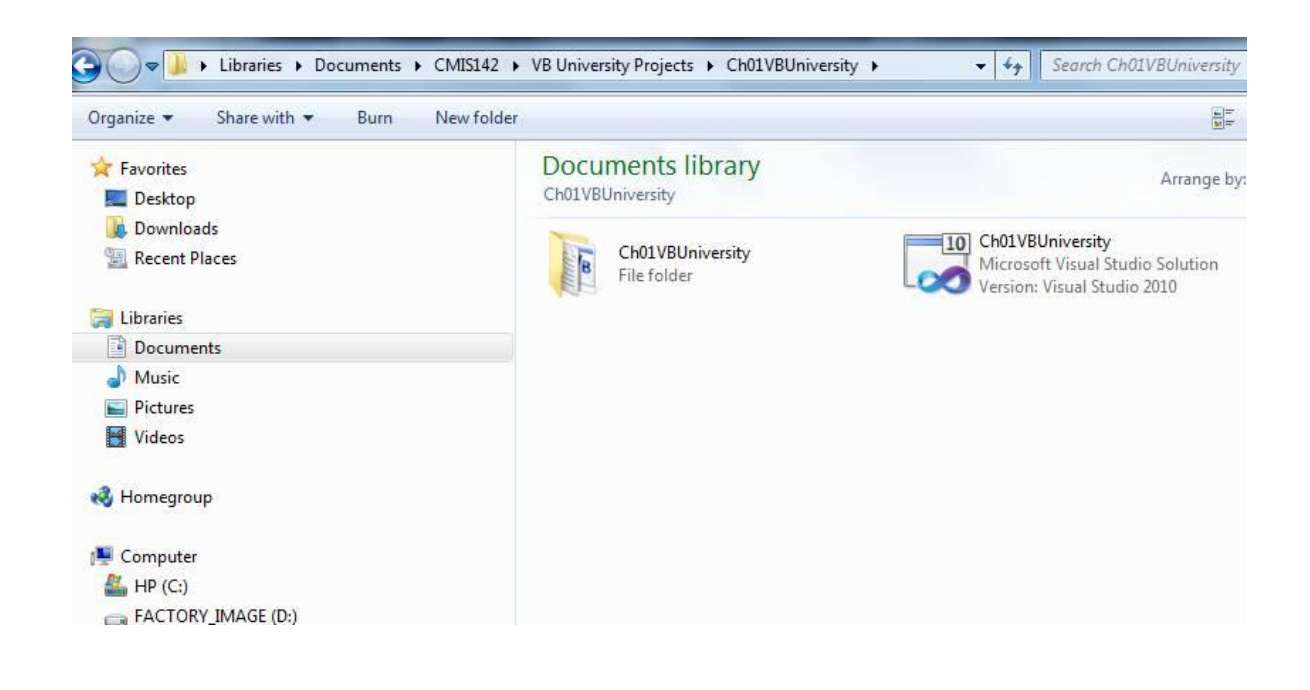

- You may wish to examine the project folder. This figure above shows the folder open. Notice that the original project folder named **Ch01VBUniversity** has another folder inside of it with an identical name. It also has the **Ch01VBUniversity.sln** solution file.
- If you click the "inner" Ch01VBUniversity folder, you will find folders named bin, My Project, and obj. You will also find at five files with names like Ch01VBUniversity.vbproj, Ch01VBUniversity.vbproject.user, StudentInfo.designer.vb, S tudentInfo.resx, and StudentInfo.vb as shown in the figure below.

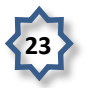

• You should confirm that the backup copy of the project folder on your flash drive contains folders and files that are identical to the folders and files in your original project folder.

| Documents library<br>Ch01VBUniversity                                     | Arrange                                                        |
|---------------------------------------------------------------------------|----------------------------------------------------------------|
| bin<br>File folder                                                        | My Project<br>File folder                                      |
| obj<br>File folder                                                        | Ch01VBUniversity<br>Visual Basic Project file<br>5.26 KB       |
| Ch01VBUniversity.vbproj<br>Visual Studio Project User Option<br>143 bytes | StudentInfo.Designer.vb<br>Visual Basic Source file<br>7.53 KB |
| StudentInfo<br>.NET Managed Resources File<br>9.95 KB                     | VISUAL Basic Source file<br>1.84 KB                            |

# **Opening an Existing Project**

Now you've returned from lunch and are ready to resume work on your project.

- Use the Windows Start button, then find Microsoft Visual Studio.Net!
- Locate the **Ch01VBUniversity** project listed under existing projects.
- Click on **Ch01VBUniversity.sln** to launch the project this will enable you to revise or continue work on an existing project.

# Program Errors

From time to time you will make errors when entering program code. VB expects you to follow specific rules for syntax, punctuation, and spelling.

VB has a smart editor that attempts to find and fix most errors.

- If VB cannot understand some of your code, it will display a blue squiggly line under the part of the line; that cannot be interpreted.
- In the figure below the **blue squiggly line** indicates that VB does not understand what the **textName** or **textMajor** objects are.
- Most likely, you named these two objects **NameTextBox** and **MajorTextBox** when designing the form, but then used the wrong name when typing code in the sub procedure.

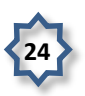

```
Private Sub btnDisplay_Click(ByVal sender &s System.Object, ByVal e &s
System.EventArgs) Handles btnDisplay.Click
'Display name and major to the two textbox controls
Me.textName.Text = "Douglas Bock"
Me.textMajor.Text = "Computer Management and Information Systems"
End Sub
```

# The blue squiggly line indicates some sort of error -- here the name of each of the text box controls is misspelled -- does not match the name specified during form design.

Typical **syntax errors** include:

- Referring to an object such as a label or button control by the wrong name either you forgot to name the control or you made a mistake when typing the name.
- Forgetting to use the syntax: **object.property**.
  - o Forgetting the **dot** between the object and property names will cause an error.
  - o Typing an incorrect or invalid property name will also cause an error.

VB lists errors in the **View menu** -> **Error List** window that opens when you run your VB project. The figure shown below displays an error message corresponding to the error that occurs when you don't type the name of a control correctly.

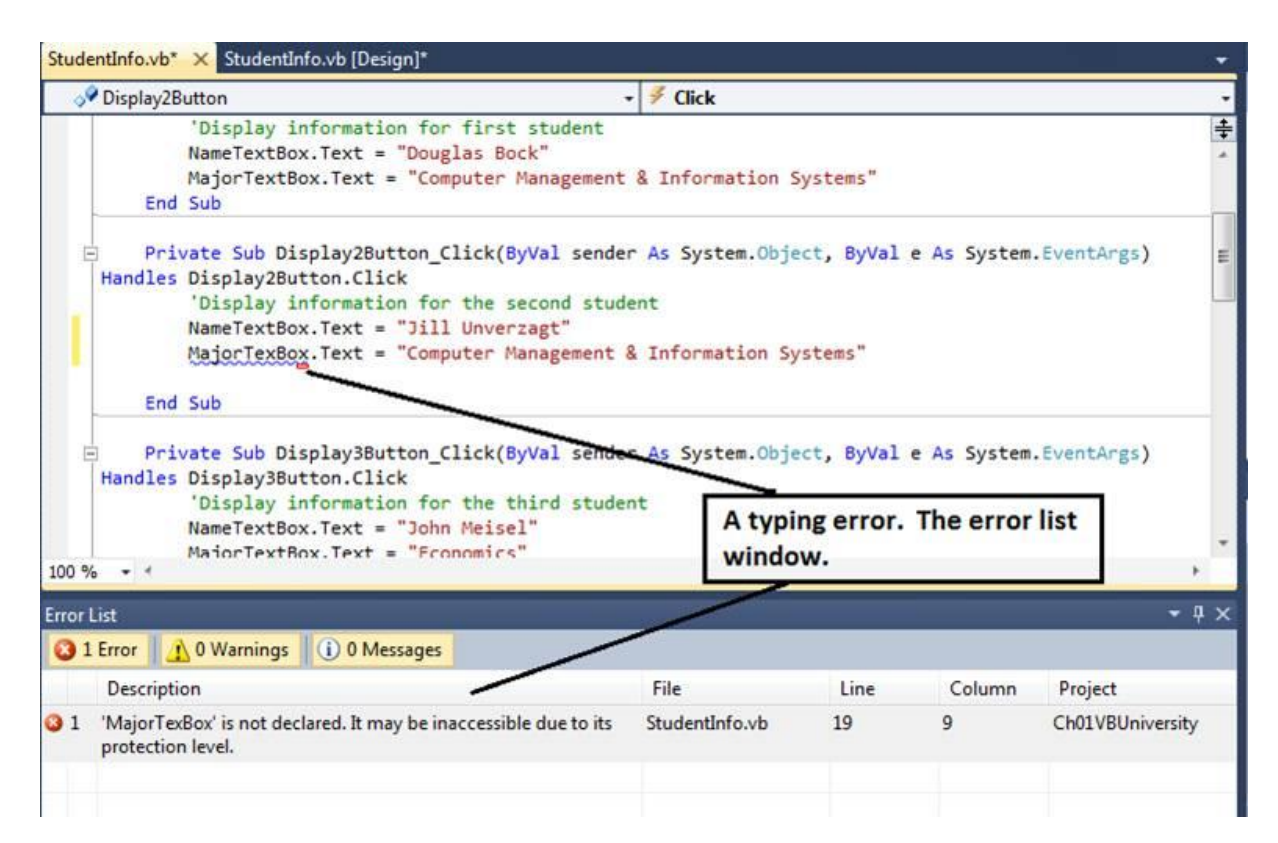

There are two other types of errors that we will study in later chapters:

- Run-Time error an error or exception that occurs while running a program.
- Logic error a program error that causes the display of erroneous output.

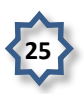

# A Clean Compile

After you correct errors in your code, access the **Build** menu and select the **Rebuild** option to recompile the program into a new MSIL version.

Compiling means to convert the program from human-readable form to machine-readable form – all referenced classes and components are combined by VB into an executable (.exe) file.

# Design Time, Run Time, Break Time

There are some additional terms for you to learn about designing and executing a VB program.

- **Design Time** when you are designing a project using the IDE, you are in what is termed **Design Time**.
- Run Time when you execute or run a project, you are in Run Time.
- **Break Time** occurs whenever VB encounters some type of processing error that prevents program execution from continuing. We will cover error-handling throughout your studies of VB.

#### <u>VB Help</u>

#### <u>MSDN</u>

The Microsoft Developer Network (**MSDN**) library contains books and technical articles to help you answer questions that will arise as you learn the VB language. This must be installed on your computer in order for it to be available from the **Help** menu within VB.

- MSDN can be access from a hard drive, network drive, or the Web (requires an Internet connection).
- Hard drive installation is fastest and most convenient.
- Web access is from http://msdn.microsoft.com.

This figure shows the **Help** menu.

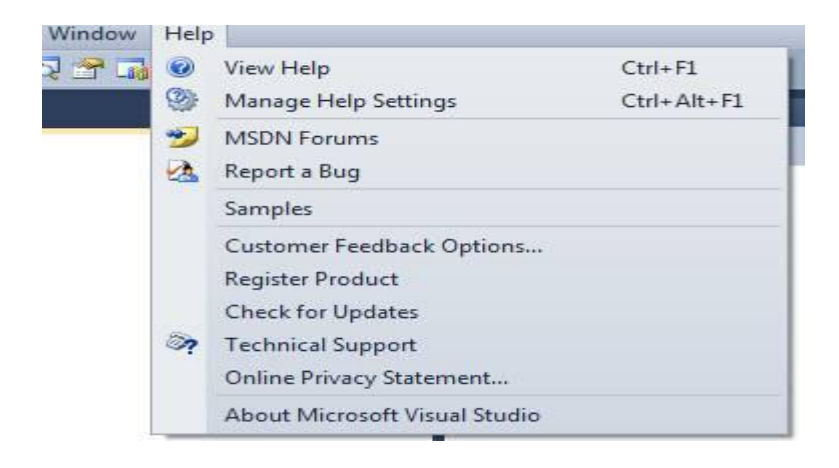

You may opt to view Help on the Internet or use local Help installed on the PC.

| 🖉 Visual Studio 2010 - Windows Internet Explorer                                                         |                                                                                            |
|----------------------------------------------------------------------------------------------------|--------------------------------------------------------------------------------------------|
| • http://127.0.0.1:47873/help/1-4960                                                                     | /ms.help?method=f1&query=msdnstart&product=VS&q 👻 🗟 49 🗙 🖗 Zynga Customized Web Search 🖉 💌 |
| File Edit View Favorites Tools Help                                                                      |                                                                                            |
| x 🚱! - 🖸                                                                                                 | web search 🕴 🖄 🗢 * 🔯 * 🐼 * 🐼 * 🔽 * 🖾 * 🖾 * 🖾 *                                             |
| × 🞢 -                                                                                                    | ▼ ∲ Choose Game ▼   Please choose your favorite game from the dropdown on the left >>      |
| 🚖 Favorites 🛛 🖶 👻 🛃 Facebook   Terrie R                                                                  | 📶 Microsoft Express D 🏉 Visual Studio 2010 🗙 📑 👻 🗟 💌 🖃 🖷 💌 Page 🔻 Safety 💌 Tools 💌 🕢 👋     |
| Search Q                                                                                                 | Visual Studio 2010                                                                         |
| Library Home<br>Visual Studio 2010<br>Visual Studio Application Lifecycle Management<br>.NET Framework 4 | Send Feedback                                                                              |
| Related Links<br>Win32 and COM Development (Windows)                                                     |                                                                                            |
| Microsoft Help System Documentation                                                                      | Welcome to Visual Studio 2010                                                              |
|                                                                                                    | Learn about Visual Studio 2010:                                                            |
|                                                                                                    | Prev Visual Studio 2010 Welcome Page                                                       |
|                                                                                                    | Visual Studio 2010 Product Highlights                                                      |
|                                                                                                    | Documentation                                                                              |

You can also obtain **context-sensitive help** on an object by placing the insertion point in a word in the coding editor or by selecting a VB object and pressing the **F1**function key.

A good way to start learning about Help is to access the Help menu Index option, then inside that window, access the Help menu and look for **Help on Help** as a submenu – this explains how to look up topics in Help.

You're now ready to complete your first computer programming laboratory assignment. You may wish to review these notes prior to starting your practice computer lab assignment.

#### Solution to In-Class Exercise

```
'Ch01VBUniversity
'D. Bock
'Today's Date
'Illustrates displaying information to read-only TextBox
'controls by clicking Button controls
Public Class StudentInfo
Private Sub DisplaylButton_Click(ByVal sender As System.Object,
ByVal e As System.EventArgs) Handles DisplaylButton.Click
        'Display information for the first student
        NameTextBox.Text = "Douglas Bock"
        MajorTextBox.Text = "Computer Management & Information
Systems"
        End Sub
```

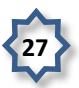

```
Private Sub Display2Button Click(ByVal sender As System.Object,
 ByVal e As System. EventArgs) Handles Display2Button. Click
        'Display information for the second student
        NameTextBox.Text = "Jill Unverzagt"
        MajorTextBox.Text = "Computer Management & Information
Systems"
    End Sub
    Private Sub Display3Button Click(ByVal sender As System.Object,
 ByVal e As System. EventArgs) Handles Display3Button. Click
        'Display information for the third student
        NameTextBox.Text = "John Meisel"
        MajorTextBox.Text = "Economics"
    End Sub
    Private Sub ResetButton Click(ByVal sender As System.Object, By
Val e As System. EventArgs) Handles ResetButton. Click
        'Reset the form by clearing the TextBox controls
        NameTextBox.Clear()
        MajorTextBox.Clear()
    End Sub
    Private Sub PrintButton Click (ByVal sender As System. Object, By
Val e As System. EventArgs) Handles PrintButton. Click
        'Print the form to a print preview window
        'Assign a PrintAction option
        PrintForm1.PrintAction =
Printing.PrintAction.PrintToPreview
        'Print the form
        PrintForm1.Print()
    End Sub
    Private Sub ExitButton Click(ByVal sender As System.Object, ByV
al e As System. EventArgs) Handles ExitButton. Click
        'Exit the application by closing it
        Me.Close()
    End Sub
```

End Class

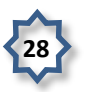